平成30年4月24日

生徒及び保護者各位

尚志高校 校長 倉又 晴男

## 尚志高校連絡網の登録について

平成24年度からメールによる生徒・保護者への連絡システムを立ち上げています。 このシステムは、単年度運営ですので、昨年登録された方も再度登録が必要です。下記の 要領で登録をお願い致します。 維持・管理費は、学校負担です。メールアドレスや氏名等は、運営会社(株式会社イオ

維持・管理費は、学校負担です。メールアドレスや氏名等は、運営会社(株式会社イオレ)のサーバ上で管理し、第三者はもちろん本校の職員にも漏れることはありません。 なお、連絡網について不明な点は学校へ、登録に関して不明な点は下記のカスタマーサポ ートへお問い合わせください。

記

1. 登録用の空メールアドレス「66604220@ra9.jp」(右のQRコード) 宛に空メール(本文・件名が空欄のメール)を送信してください。

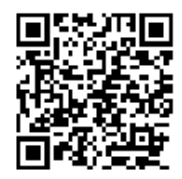

- しばらくすると、返信メールが届きます。(受信フィルタリングをかけている方は、 「ra9.jp」を含むメールを受信許可にしてください)
- 3. メール本文のアドレスをクリックし、メンバー登録の画面を開きます。

4.「らくらく学校連絡網」の登録画面が表示されます。

⑥出席番号・・・・・・各生徒の出席番号を入力してください
⑦サブコード・・・・・「1」→生徒本人、「2」→父、「3」→母、「4」→祖父母と選択してください
⑧グループリストで該当するところにチェックを入れてください。

- 注1 保護者様やご家族が登録する際、上記④⑤⑥は、生徒本人が登録する ものと同じに登録してください。氏名とサブコードで本人か家族か区別し ています。
- 注 2 氏名は、略したり一部だけでなく、姓名を入力して下さい。(フルネーム)ただし人名漢字など特殊な漢字(パソコン・携帯で変換できない漢字)は、該当する漢字をお使い下さい。例 渡邊→渡辺 など

6.登録情報を確認し、「登録する」をクリックしてください。

7. ログインページをお気に入りに登録すると便利です。

以上で終了です。 \*登録できない等何かわからないことがありましたら「cs.school@ra9.jp」または、 050-5840-5674(平日10:00~13:00、14:00~17:00)に問い合わせ下さい。